# MAG-1 Digital Recorder

SOFTWARE MANUAL

Version: March, 2012

© TS-Market

## Contents

| Purpose                                  | 3   |
|------------------------------------------|-----|
| Software Installation                    | . 3 |
| Connecting to PC                         | . 4 |
| Description of NOVO PC SUIT MAG software | . 6 |
| Main window of NOVO PC SUIT MAG program  | 7   |
| Toolbar                                  | . 8 |
| Recorder's files window                  | 8   |
| Downloading files                        | 9   |
| Recorder's settings                      | 11  |
| Cleaning recorder's built-in flash       |     |
| memory                                   | 13  |
| System requirements                      | .13 |

## Purpose

NOVO PC SUIT MAG software is employed for operation with the MAG-1 recorder. It runs under Windows 2000/XP. Hardware requirements are the same as for Windows 2000/XP. The software has simple interface and allows downloading recorded files (wav) to a PC and changing the recorder settings through USB port.

## Software installation

Please note: steps shown below must be made before connecting the recorder to a PC!

- Make sure that your user account has administrator's rights.
  Insert software CD to CD ROM drive (The software CD includes Device Driver and NOVO PC SUIT MAG. You can also download the latest versions of the driver and software from our site (http://www.novocom.ru).
- If the installation did not start automatically, run setup exe from the CD. Then follow installation instructions.

## **Connecting to PC**

Switch the recorder on. Connect the recorder to the USB port of your PC by the supplied USB cable. The LED on the recorder starts blinking (if charging is underway) or glows continuously (if the battery is fully charged). If the recorder is connected for the first time, install the device driver. The following notification will appear:

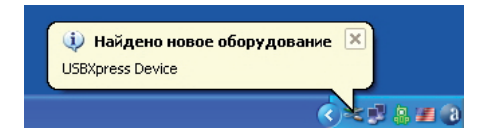

If the following notification will appear:

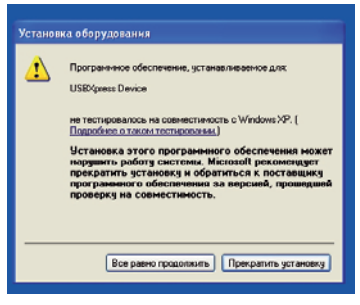

to Contents

Click "Continue anyway" (Windows XP). Program driver won't damage your PC. Click "OK" to continue.

| Вставка | диска                                                                                                    |    |
|---------|----------------------------------------------------------------------------------------------------|----|
| ٩       | Вставьте конпакт-диск. Silicon Labs USB/spress<br>Driver Installation Disc' в устройство E: и накнияте<br>кнопку TUK:<br>Для кольровения Файлов из другото источенка,<br>наприевр с гибкого диска или с сетевого серевра,<br>также выберите кнопку TUK. | ОК |

Choose driver search location (CD ROM:\DISK1\Drv) and click "OK".

| Требуел | ине файлы                                                                           | ×     |
|---------|-------------------------------------------------------------------------------------|-------|
| ٩       | Необходим Файл "SiUSBXp.sys" на Silicon Labs<br>USBXpress Driver Installation Disc. | ОК.   |
|         | Введите путь к файлу и нажмите кнопку ОК.                                           |       |
|         |                                                                                     |       |
|         | Размещение файлов:                                                                  |       |
|         |                                                                                     | 0600p |
|         |                                                                                     |       |

"Found New Hardware" dialog box will appear.

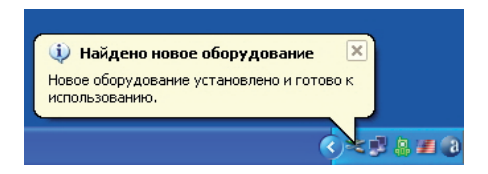

## Description of NOVO PC SUIT MAG software

Before starting the program, connect the MAG-1 recorder to PC. To run the program, double-click its icon on the desktop.

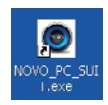

<lcon on the desktop>

## Main window of NOVO PC SUIT MAG program

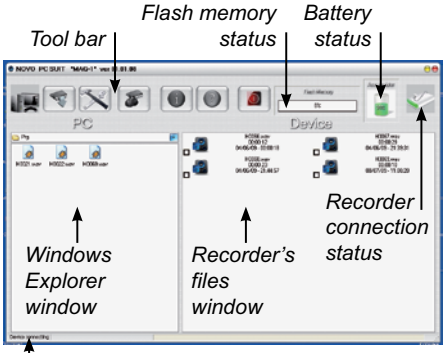

Recorder connection status

#### Windows Explorer window

The Explorer shows audio files (.wav).

#### Recorder's files window

It shows files (.wav), located in the recorder's flashmemory.

#### Memory and battery status

These windows show the recorder's memory and battery status only when the recorder is connected to the PC.

to Contents

### Toolbar

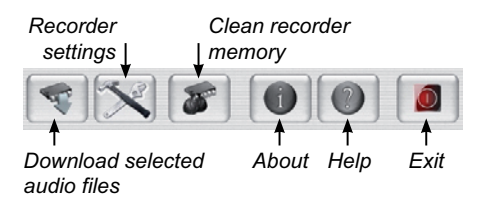

### Recorder's files window

Files located in the recorder's window are shown only when the recorder is connected to the PC.

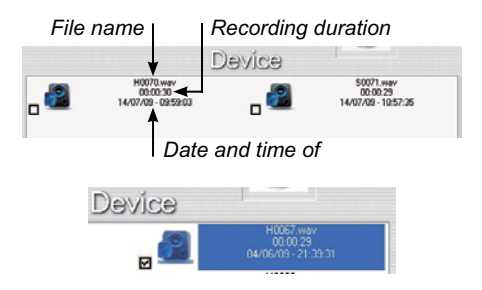

First letter of file name designate quality of recording (H – high quality, S – standard quality).

to Contents

## **Downloading files**

- · Connect the recorder to PC.
- In the recorder's files window select files for downloading.
- In the Explore window select folder for these files.
- For downloading files click button the toolbar.

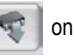

• After downloading files are saved in the selected folder as .wav files.

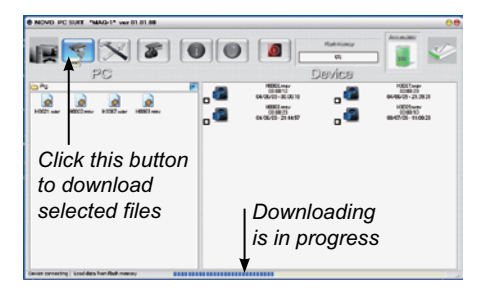

Selected files can be also dragged by a mouth from the recorder's window to the selected folder in the Explorer window.

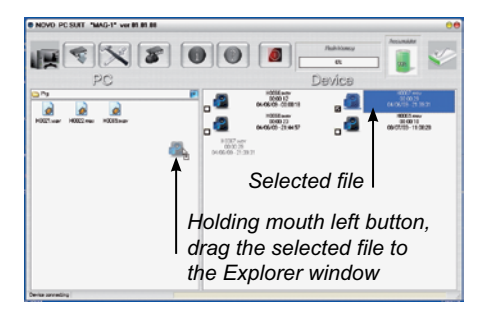

Double-click downloaded file to play it.

## Recorder's settings

Click button 📉 on the toolbar. This button is

active only when the recorder is connected to PC.

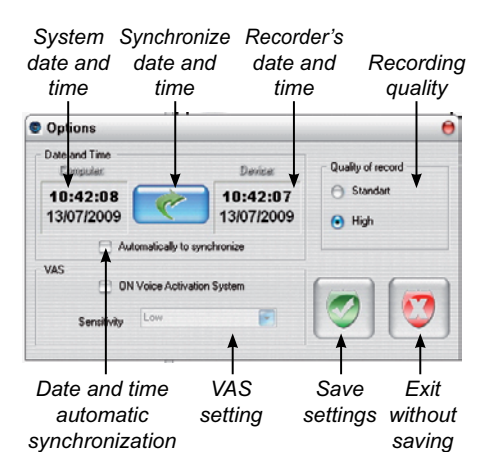

Date and time window shows date and time of the

recorder and PC. Click button

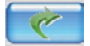

to syn-

chronize date and time. If to check **Automatically** to synchronize at every program start date and time will be synchronized automatically.

Quality of record is set in the Quality of record window:

- Standard mono 16 bit 12 kHz
- High mono 16 bit 24 kHz

**VAS** window allows turning VAS on/off and changing its sensitivity.

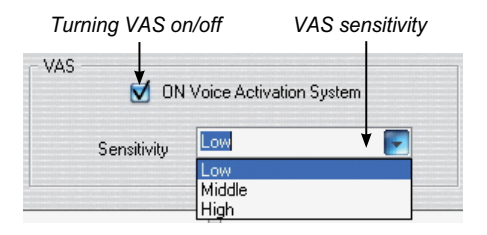

The higher the VAS sensitivity, the lower the level of input signal is necessary to start recording.

## Cleaning recorder's built-in flash memory

To clean the recorder's memory (remove all files)

click button 8 on the toolbar.

Then click OK to confirm.

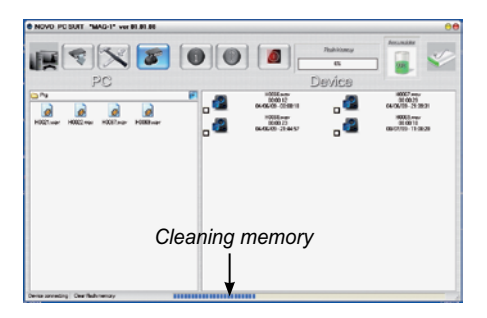

## System requirements

- · 2 GHz processor or higher
- USB port
- · Windows 2000/XP

Address:

#### TS-Market Ltd.

Building 10/1 Sosnovaya Alleya, Zelenograd, Moscow,

The Russian Federation, 124489

| www.ts-market.com |                       |  |  |  |
|-------------------|-----------------------|--|--|--|
| E-mail:           | support@ts-market.com |  |  |  |
| Fax:              | +7 (499) 735-04-91    |  |  |  |
|                   | +7 (909) 638-88-00    |  |  |  |
| Cell:             | +7 (903) 530-10-01    |  |  |  |
|                   | +7 (499) 940-95-75    |  |  |  |
| Tel:              | +7 (495) 638-88-00    |  |  |  |